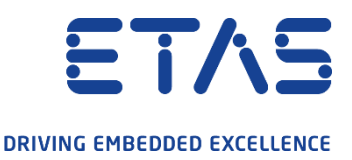

### **EHANDBOOK – Free Trial Version**

#### Steps to evaluate EHANDBOOK Container-Build Toolbox for Simulink:

Note: Please use Firefox, Chrome or MS Edge

#### Download software

1

2

3

- Get access to ETAS License & Download Portal by registering or login
- After login change *Public\_Download* to [User name]\_Trial in the dropdown on the upper right
- Download your ETAS software

#### Download trial license

- Go to the <u>"List of your licenses</u>" section (menu "License Support" -> "List Licenses")
- Select the line of your trial license and use the option "Save To File" in menu "View"
- Save the \*.lic-file to your PC

#### Installation

- Install your downloaded ETAS software
- Open the ETAS License Manager (Windows start menu -> ETAS -> License Management -> ETAS License Manager)
- Add your downloaded \*.lic-file by using the menu "File" -> "Add License"

#### 1) Start

Now you are ready to start your ETAS software

# Public\_Download

#### List of your licenses

## View Action Export See To File Image: Construction of the second second se

Your licenses are listed here. You can sort this list by clicking on a column header. Dow